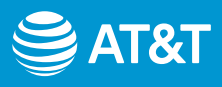

# Cómo configurar tu AT&T Internet Air

Sigue estas sencillas opciones de configuración

Conexión con AT&T Smart Home Manager

Resolución de problemas y más información

#### Antes de empezar

#### Esto es lo que hay en la caja

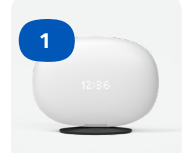

Hub AT&T All-Fi™

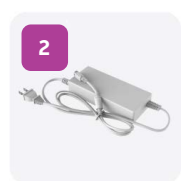

Fuente de alimentación

#### Asegúrate de haberte registrado en tu servicio

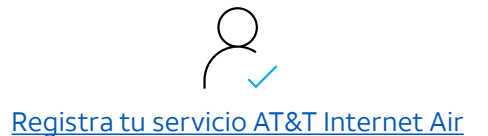

# Cómo configurar tu AT&T Internet Air

Conéctate usando la aplicación AT&T Smart Home Manager

# 

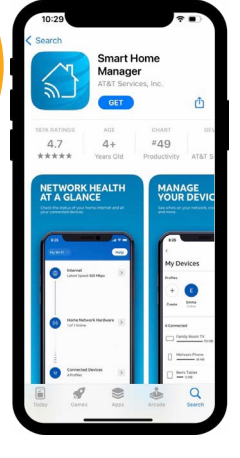

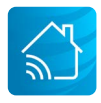

Para una descarga rápida, abre la cámara de tu teléfono inteligente y escanea el código QR de la caja. Después de unos segundos, recibirás una notificación con un enlace para abrirlo en tu navegador.

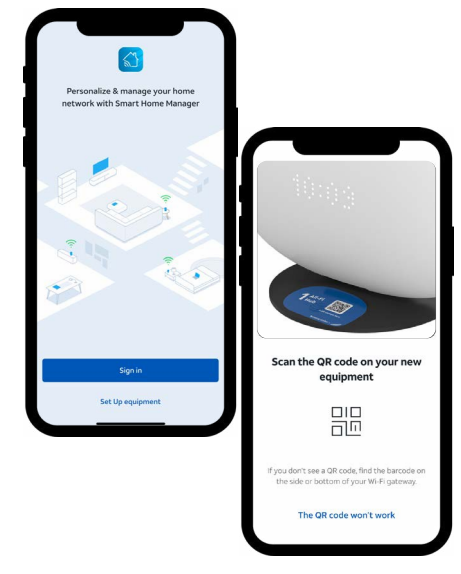

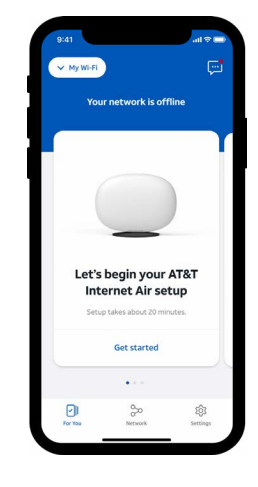

#### 2. Iniciar sesión

Abre la aplicación Smart Home Manager para comenzar. Toca Iniciar sesión si has registrado tu servicio Internet Air (ver página 1) o toca Configurar el equipo y escanea el código QR que está en la base de tu Hub All-Fi™ cuando se indique.

#### 3. Configurar y activar

En la pantalla **Comencemos con la configuración de tu AT&T Internet Air**, selecciona **Empezar**, luego sigue las indicaciones para configurar tu Hub All-Fi™. Después de eso, ya estás listo para usarlo.

#### 1. Descargar

Descarga la aplicación Smart Home Manager desde tu tienda de aplicaciones o escanea el código QR con tu teléfono inteligente. También puedes ir a **att.com/shm** desde tu teléfono inteligente para descargarla.

**Importante:** AT&T Smart Home Manager está disponible para los clientes del servicio AT&T Internet con una pasarela o hub de AT&T compatible.

# Cómo configurar tu AT&T Internet Air

Optimiza tu conexión con la aplicación Smart Home Manager

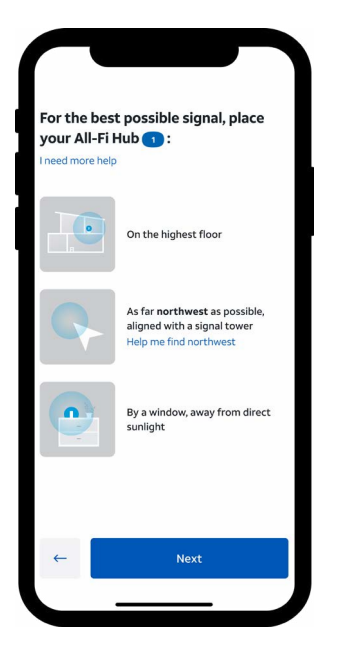

La dirección de la torre de señales variará.

#### 1. Coloca tu Hub All-Fi™

Para encontrar la dirección de tu torre de señales más cercana, toca **Ayúdame a encontrar esta dirección.** 

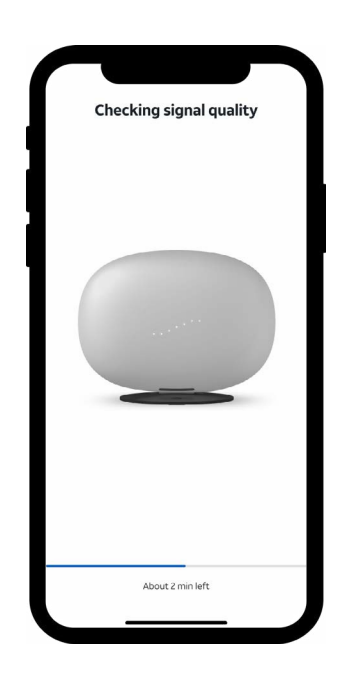

## 2. Prueba la calidad de la señal

Enchufa tu Hub All-Fi™ y sigue las indicaciones de la aplicación Smart Home Manager para probar la intensidad de la señal en la ubicación elegida. La pantalla del Hub All-Fi™ ayudará a guiar la ubicación para asegurarse de que tu señal sea fuerte.

Para más detalles, consulta la sección <u>Resolución de problemas.</u>

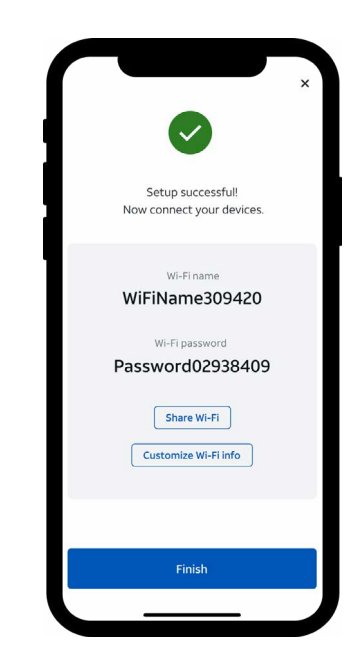

El nombre y la contraseña de Wi-Fi variarán.

# 3. Conecta tus dispositivos

Para configurar el Wi-Fi en tus dispositivos, usa el nombre y la contraseña de la red Wi-Fi que se muestran en la aplicación Smart Home Manager. El estado de la señal aparecerá en el Hub All-Fi™ y en la aplicación Smart Home Manager.

...il

## Verde: La intensidad de la señal es genial.

Estás listo para comenzar a usar tu nuevo servicio AT&T Internet Air.

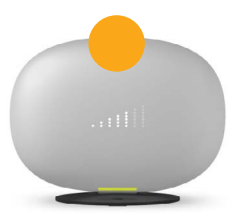

#### Amarillo: La intensidad de la señal es buena.

Usa la aplicación Smart Home Manager para mover el Hub a una ubicación diferente por si puedes mejorar la intensidad de la señal.

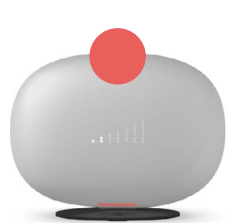

### Rojo: Coloquemos tu Hub en otro sitio.

Usa la aplicación Smart Home Manager para mover el Hub a una ubicación diferente para obtener una mejor señal.

Si te atascas durante la configuración, ¡estamos aquí para ayudarte a ponerte en marcha!

att.com/es-us/support 800.288.2020

#### Aplicación Smart Home Manager

Administra tu red Wi-Fi doméstica, conecta dispositivos a tu red y mucho más.

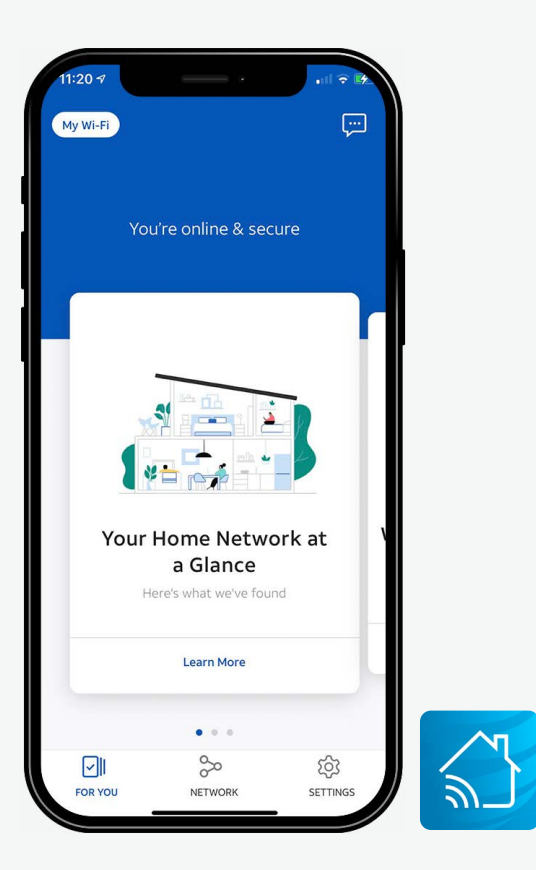

Para obtener instrucciones de instalación paso a paso, ir a <u>att.com/es-us/AllFiHub-InternetAir</u>

#### Soporte de accesibilidad

## Equipos telefónicos para personas con discapacidad visual y auditiva

Teléfono: **800.772.3140** TTY: **800.651.5111** Compatible con cualquier dispositivo TTY/TDD con línea telefónica estándar.

AT&T es compatible con IPv6. Ir a **att.com/ipv6** para más información.

© 2023 AT&T Intellectual Property. Todos los derechos reservados. AT&T y el logotipo del Globo son marcas registradas de AT&T Intellectual Property. Todas las otras marcas son propiedad de sus respectivos dueños.